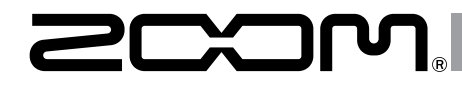

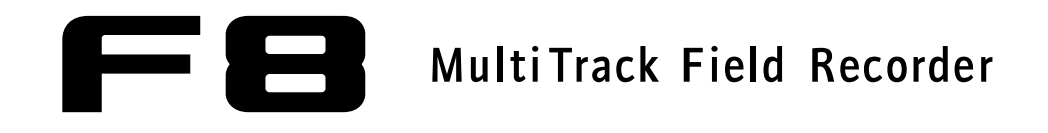

Manuel supplémentaire version 2.0

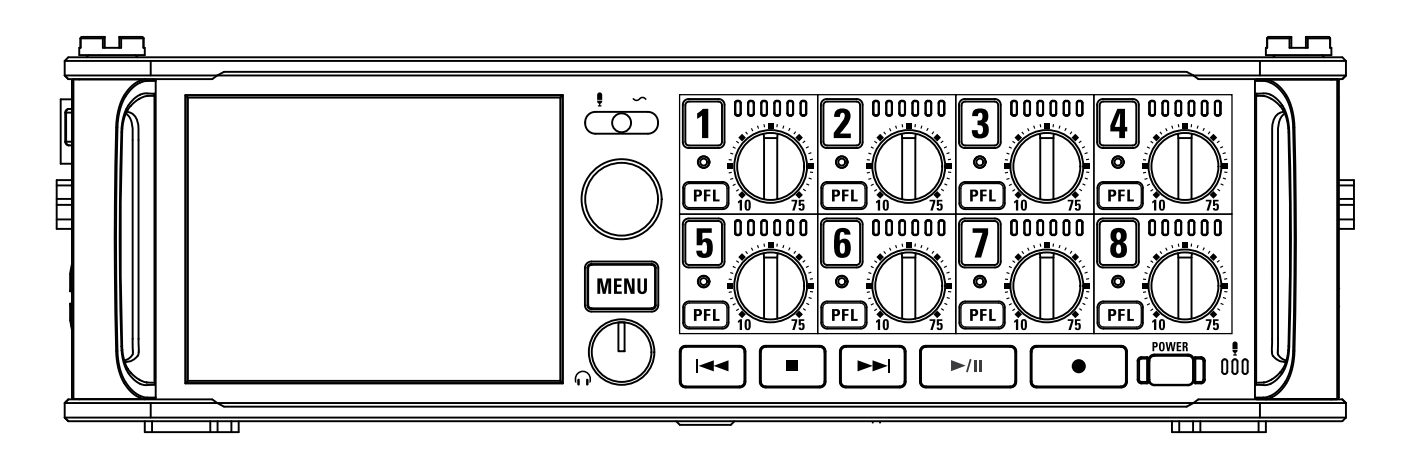

#### © 2015 ZOOM CORPORATION

La copie ou la reproduction partielle ou totale de ce document sans permission est interdite.

# Sommaire

#### Fonctions ajoutées dans la version 2.0

| Réglage rapide de fader/panoramique avec les boutons de gain d'entrée (Trim Knob Option) | 03 |
|------------------------------------------------------------------------------------------|----|
| Déplacement de la dernière prise enregistrée dans le dossier FALSE TAKE                  | 05 |
| Suppression de prises dans le dossier FALSE TAKE                                         | 06 |
| Réglage de la progression des numéros de scène (Scene Increment Mode)                    |    |
| Réglage simultané des niveaux d'entrée de plusieurs pistes (Trim Link)                   | 09 |
| Changement de nom pour la prochaine piste enregistrée (Track Name)                       | 10 |
| Vérification et modification des données de nom de piste sauvegardées dans les prises    | 12 |
| Affichage des noms de piste sur les indicateurs de niveau (Track Name View)              | 14 |
| Réglage du format de nom de prise (Take Name Format)                                     | 15 |
| Réglage de volume de la piste L/R                                                        | 16 |
| Écoute de contrôle des signaux de certaines pistes durant la lecture                     | 17 |
| Écriture des rapports audio (Create Sound Report)                                        | 18 |
| Vérification de la liste des raccourcis                                                  | 21 |
|                                                                                          |    |

#### Annexe

| te des raccourcis |
|-------------------|
|-------------------|

# Réglage rapide de fader/panoramique avec les boutons de gain d'entrée (Trim Knob Option)

Les boutons de gain d'entrée peuvent servir à rapidement régler le fader et le panoramique pour chaque piste.

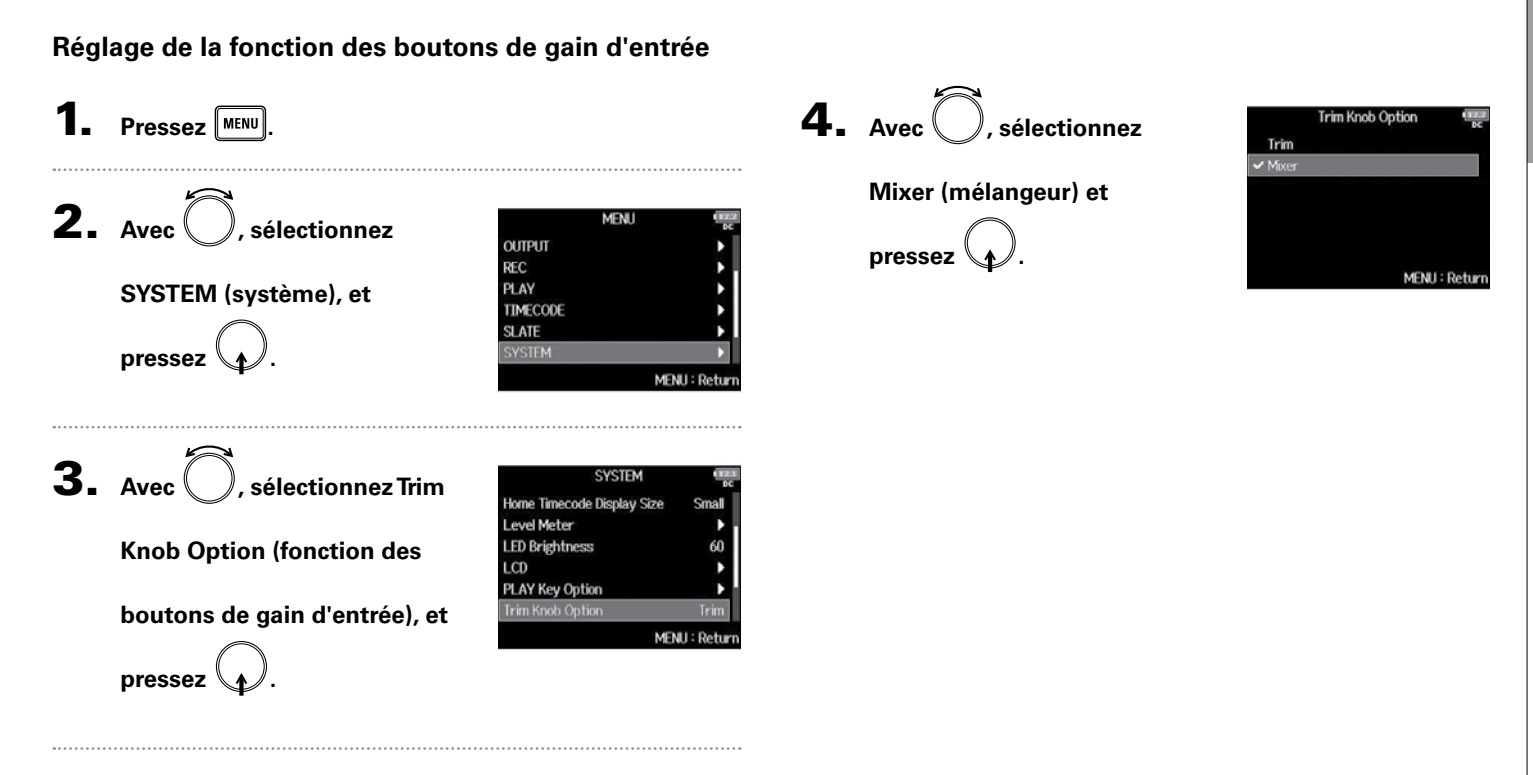

Réglage rapide de fader/panoramique avec les boutons de gain d'entrée (Trim Knob Option) 03

# Réglage rapide de fader/panoramique avec les boutons de gain d'entrée (Trim Knob Option) (suite)

Réglage des faders et des panoramiques avec les boutons de gain d'entrée

Ouvrez le mélangeur en écran

d'accueil.

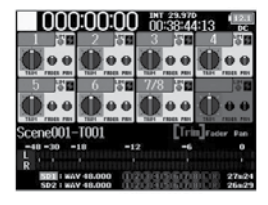

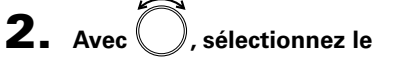

paramètre que vous

souhaitez régler et pressez

**()**.

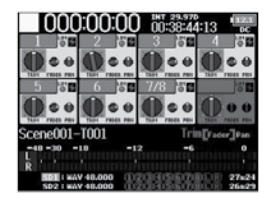

#### CONSEIL

La position du bouton à l'écran correspond toujours au réglage actuel.

#### NOTE

Par exemple, après avoir changé de paramètre à régler, si les positions de tions de tions de pour du bouton d'écran diffèrent, le bouton d'écran est grisé et déplacer pour que sa position corresponde à celle du bouton affiché, le bouton affiché et pour régler seront réassociés et vous pourrez de nouveau utiliser pour régler la valeur.

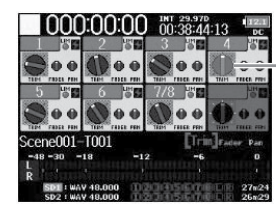

Paramètre dont le réglage diffère de la position de

**3.** Utilisez le  $\bigcirc$  de la piste que vous souhaitez régler

pour changer sa valeur.

# Déplacement de la dernière prise enregistrée dans le dossier FALSE TAKE

Si la prise que vous venez de faire n'est pas bonne, vous pouvez utiliser un raccourci pour faire glisser l'enregistrement dans le dossier FALSE TAKE (mauvaises prises).

**1.** Ouvrez l'écran d'accueil.

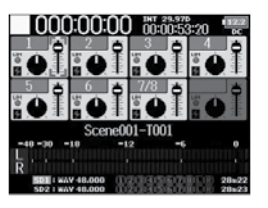

# **2.** Pressez et maintenez

#### CONSEIL

- Déplacer la dernière prise enregistrée dans le dossier FALSE TAKE abaissera d'une unité le numéro de la prise enregistrée ensuite.
- Même en cours d'enregistrement, vous pouvez déplacer dans le dossier FALSE TAKE la prise enregistrée précédemment.

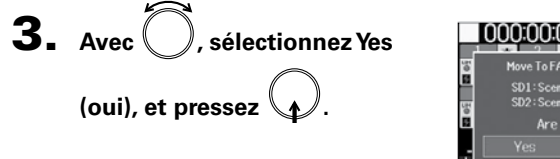

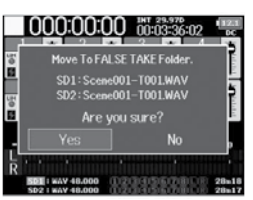

Suppression de prises dans le dossier FALSE TAKE

#### Suppression de prises dans le dossier FALSE TAKE TAKE 1. Pressez MENU **2.** Avec , sélectionnez MENU META DATA (for Next Take) FINDER, et pressez INPUT OUTPUT REC PLAY MENU : Return **3.** Avec , sélectionnez la FINDER Size 1 830 0 SD2 : F8\_SD Remain: 000h2 carte SD à utiliser, et pressez

MENU : Return

▶ Continuez avec l'une des procédures suivantes.

| Suppression des prises sélectionnées dans le dossier |       |
|------------------------------------------------------|-------|
| FALSE TAKE                                           | .P.06 |
| Vidage du dossier FALSE TAKE                         | .P.07 |

REC : Option

Suppression des prises sélectionnées dans le dossier FALSE

| 1. | Avec , sélectionnez<br>FALSE TAKE, et pressez .                 | ■ SD1 : F8_SD<br>TRASH<br>TRASH<br>MEFAI SE TAKE<br>21 S0101<br>New Folder<br>REC : Option               | (Date: 15/01/01<br>Time: 00:00:12<br>MENU : Return                                                                                      |
|----|-----------------------------------------------------------------|----------------------------------------------------------------------------------------------------|----------------------------------------------------------------------------------------------------|
| 5. | Pressez •                                                       | 100 FALSE TAKE       100101-1001       100101-1002       100101-1003       100101-1003       100101-1004 | TC: 0048-3500<br>FPS: 29,970F<br>Len: 0090003<br>Fmt: WAV<br>48,000/24<br>Date: 15/01/01<br>Time: 004843<br>SideHicLv1:<br>MENU: Return |
| 5. | Avec $\bigcirc$ , sélectionnez<br>Delete (supprimer) et pressez | Option<br>Delete                                                                                         | 1020<br>100                                                                                                    |
|    | Ŧ                                                               |                                                                                                    | MENU : Return                                                                                                    |

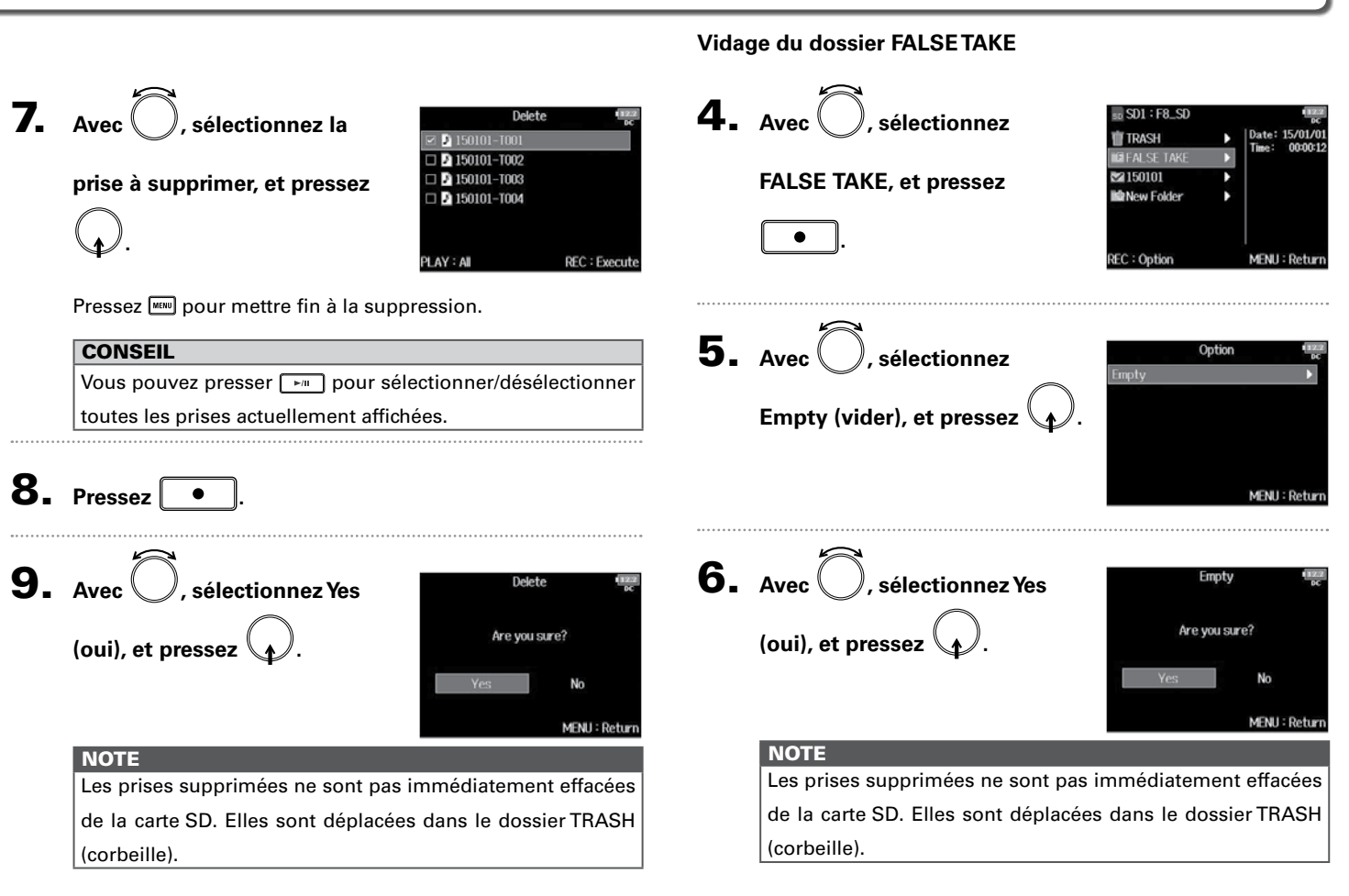

## Réglage de la progression des numéros de scène (Scene Increment Mode)

Vous pouvez définir la façon dont progressent les numéros de scène.

 Pressez MENU.
Avec O, sélectionnez META DATA (for Next Take) (métadonnées pour la prochaine prise), et pressez O.
NOTE Le paramètre MENU > REC > Next Take de la version précédente est devenu MENU > META DATA (for Next Take) dans

la version 2.0.

**3.** Avec , sélectionnez

Scene Increment Mode

(mode d'incrémentation des

scènes), et pressez (

| META DATA (for       | Next Take) 💷  |
|----------------------|---------------|
| Note                 | •             |
| Scene Name Mode      | Date          |
| User Scene Name      | •             |
| Scene Increment Mode | e Numeric     |
| Track Name           | •             |
| Take Reset Mode      | Folder Change |
|                      | MENU : Retur  |

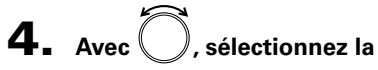

façon dont les numéros de

scène progressent, et pressez

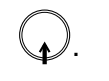

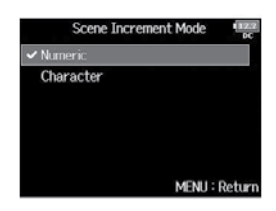

| Réglage   | Explication                                                             |
|-----------|-------------------------------------------------------------------------|
|           | Pressez 🔹 + 🕞 en écran d'accueil pour que le                            |
| Numeric   | numéro de scène augmente d'une unité à chaque fois.                     |
| Numeric   | Exemple : Scene $\rightarrow$ Scene1 $\rightarrow$ Scene2 $\rightarrow$ |
|           | → Scene9999                                                             |
|           | Pressez 🔹 + 🛏 en écran d'accueil pour passer                            |
| Character | à la lettre majuscule suivante à la fin de la scène.                    |
|           | Si le nom de scène n'a pas de lettre majuscule à la                     |
|           | fin, il en est ajouté une.                                              |
|           | Example : Scene1 → Scene1A →                                            |
|           | Scene1B → → Scene1Z →                                                   |
|           | Scene1AA → Scene1AB →                                                   |

#### CONSEIL

En écran d'accueil, •+•• peuvent servir à faire avancer le numéro de scène d'une unité.

# Réglage simultané des niveaux d'entrée de plusieurs pistes (Trim Link)

Les niveaux d'entrée de plusieurs pistes peuvent être regroupés et réglés simultanément.

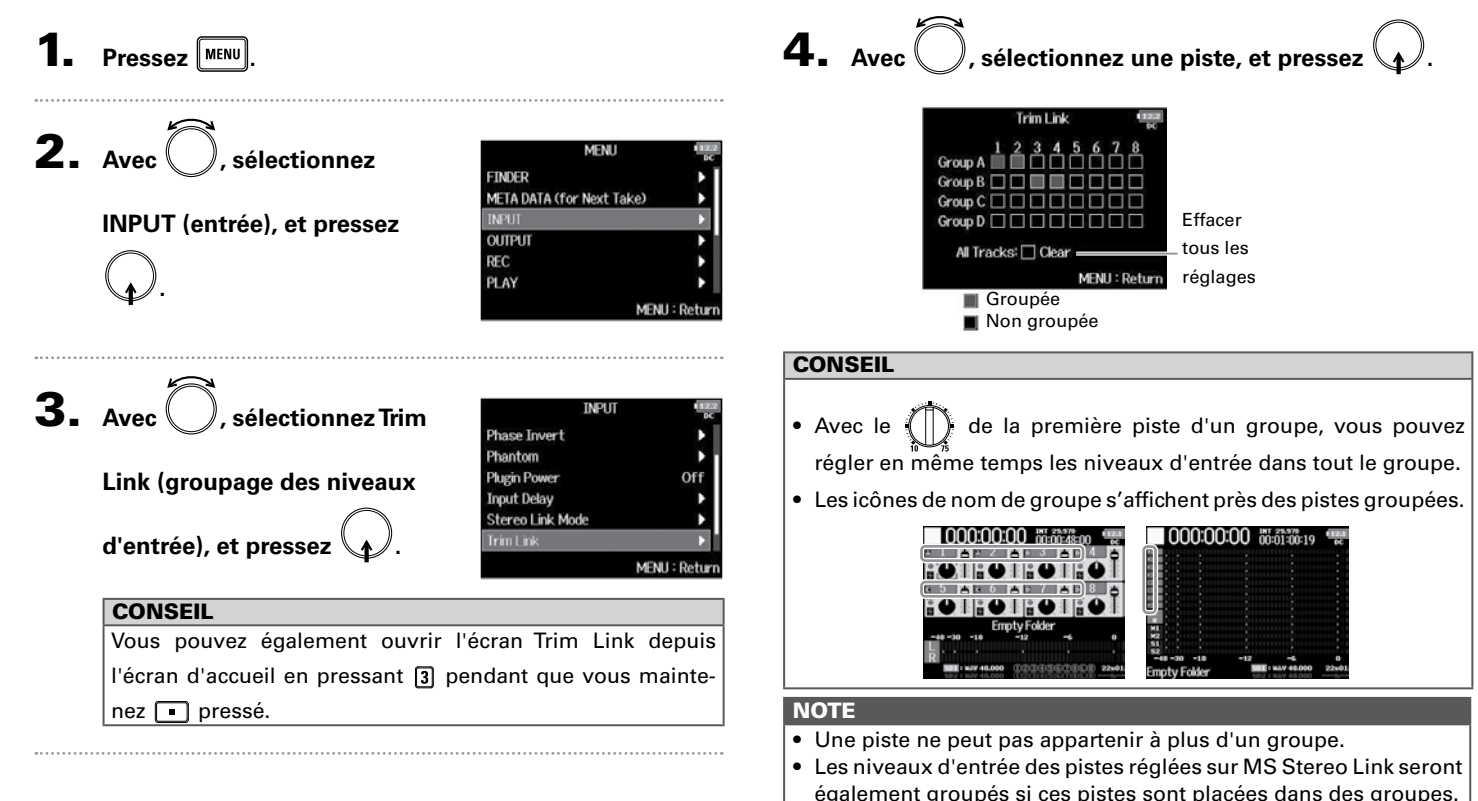

 Les niveaux d'entrée des pistes reliées à un microphone ne sont pas groupés même si ces pistes sont placées dans des groupes. Réglage simultané des niveaux d'entrée de plusieurs pistes (Trim Link

### Changement de nom pour la prochaine piste enregistrée (Track Name)

Le nom de piste choisi avec la procédure suivante sera donné à la prochaine piste enregistrée.

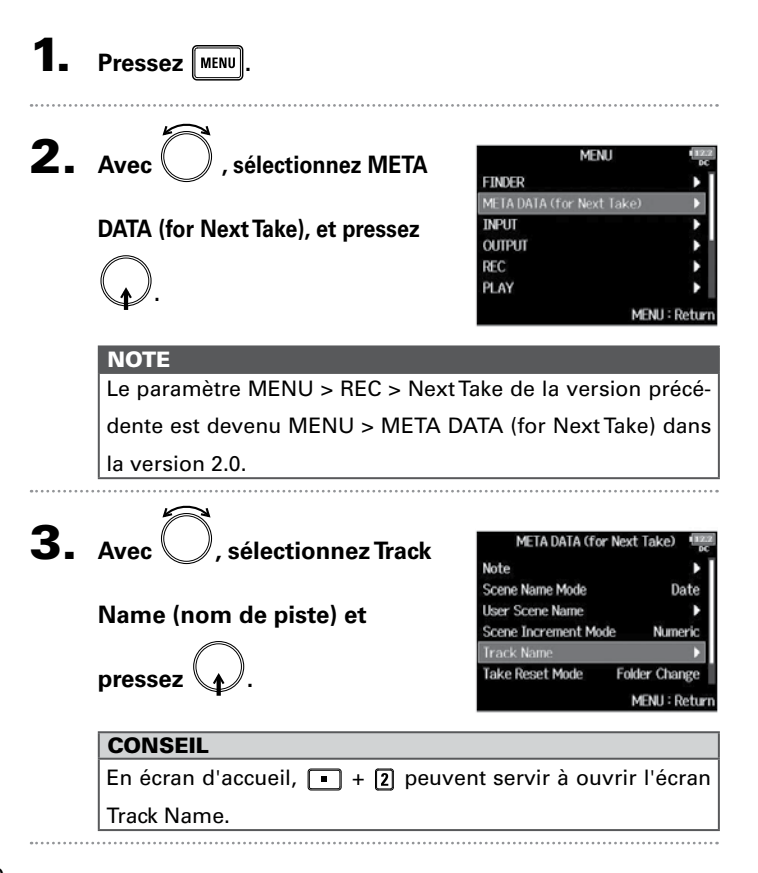

**4.** Avec , sélectionnez la piste, et pressez

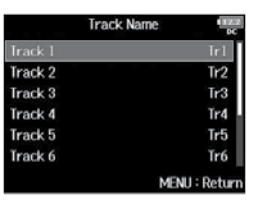

Continuez avec l'une des procédures suivantes.

| Modification du nom de piste                  | P. 11 |
|-----------------------------------------------|-------|
| Sélection d'un nom de piste dans l'historique | P. 11 |

Sélection d'un nom de piste dans l'historique

# Changement de nom pour la prochaine piste enregistrée (Track Name)

#### Modification du nom de piste

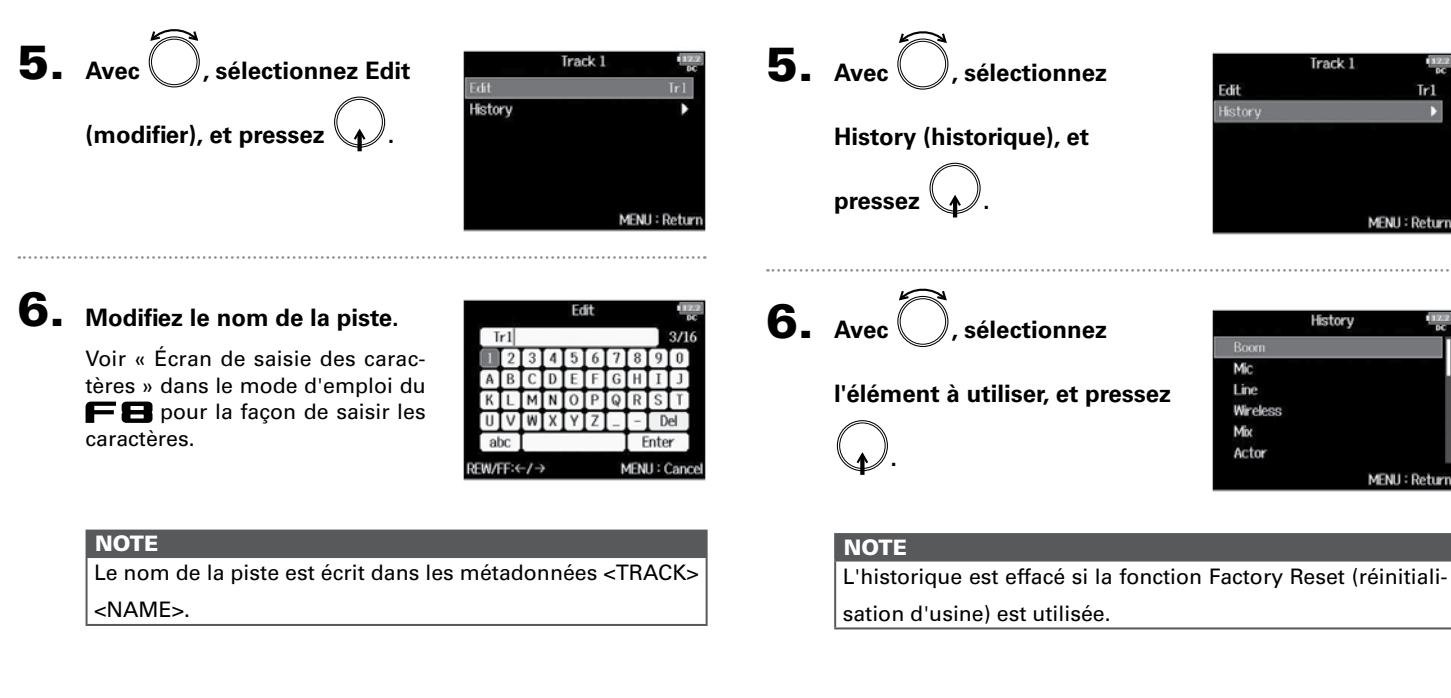

# Vérification et modification des données de nom de piste sauvegardées dans les prises

Vous pouvez modifier les données (métadonnées) de nom de piste sauvegardées dans les prises.

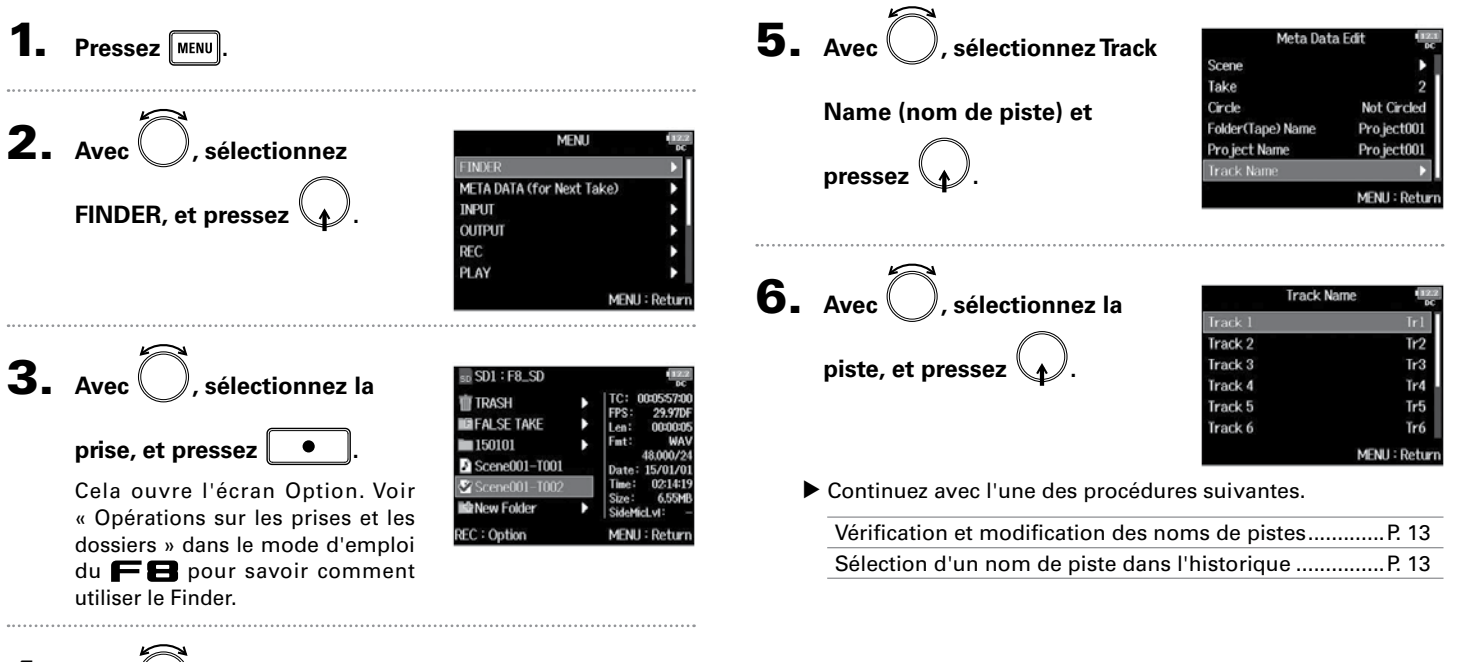

**4.** Avec (), sélectionnez Meta Data Edit (modifier les méta-

données), et pressez 😱

| O         | tion IIII     |
|-----------|---------------|
| Select    |               |
| Mark List | ) (           |
| Rename    | Scene001-T002 |
|           | •             |
| Сору      | •             |
| Delete    | •             |
|           | MENU : Return |

# Vérification et modification des données de nom de piste sauvegardées dans les prises

#### Vérification et modification des noms de pistes

**7.** Avec , sélectionnez Edit

(modifier), et pressez

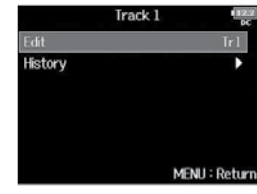

# 8. Modifiez le nom de la piste.

Voir « Écran de saisie des caractères » dans le mode d'emploi du FB pour la façon de saisir les caractères.

|     |      |     |   | Ed | lit |   |            |      | E   | 2.2<br>00 |
|-----|------|-----|---|----|-----|---|------------|------|-----|-----------|
| T   | r1   |     |   |    |     |   |            |      | 3/1 | 6         |
| 1   | 2    | 3   | 4 | 5  | 6   | 7 | 8          | 9    | 0   |           |
| Α   | В    | С   | D | Ε  | F   | G | Н          | Ι    | J   |           |
| К   | L    | М   | Ν | 0  | Ρ   | Q | R          | S    | T   |           |
| U   | V    | W   | Х | Y  | Ζ   | _ | -          | D    | el  |           |
| a   | DC   |     |   |    |     |   | E          | inte | r   |           |
| EW/ | FF:« | -/- | • |    |     | N | <b>IEN</b> | J:(  | an  | cel       |

NOTE

Le nom de la piste est écrit dans les métadonnées <TRACK> <NAME>.

#### Sélection d'un nom de piste dans l'historique

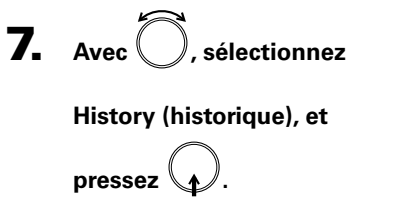

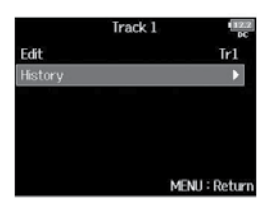

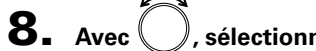

). sélectionnez

l'élément à utiliser, et pressez

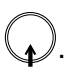

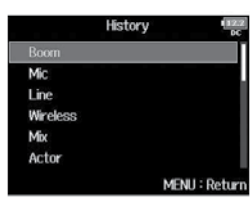

#### NOTE

L'historique est effacé si la fonction Factory Reset (réinitialisation d'usine) est utilisée.

# Affichage des noms de piste sur les indicateurs de niveau (Track Name View)

Les noms de piste définis avec le paramètre « Track Name » (→ P. 10) peuvent être affichés sur les indicateurs de niveau.

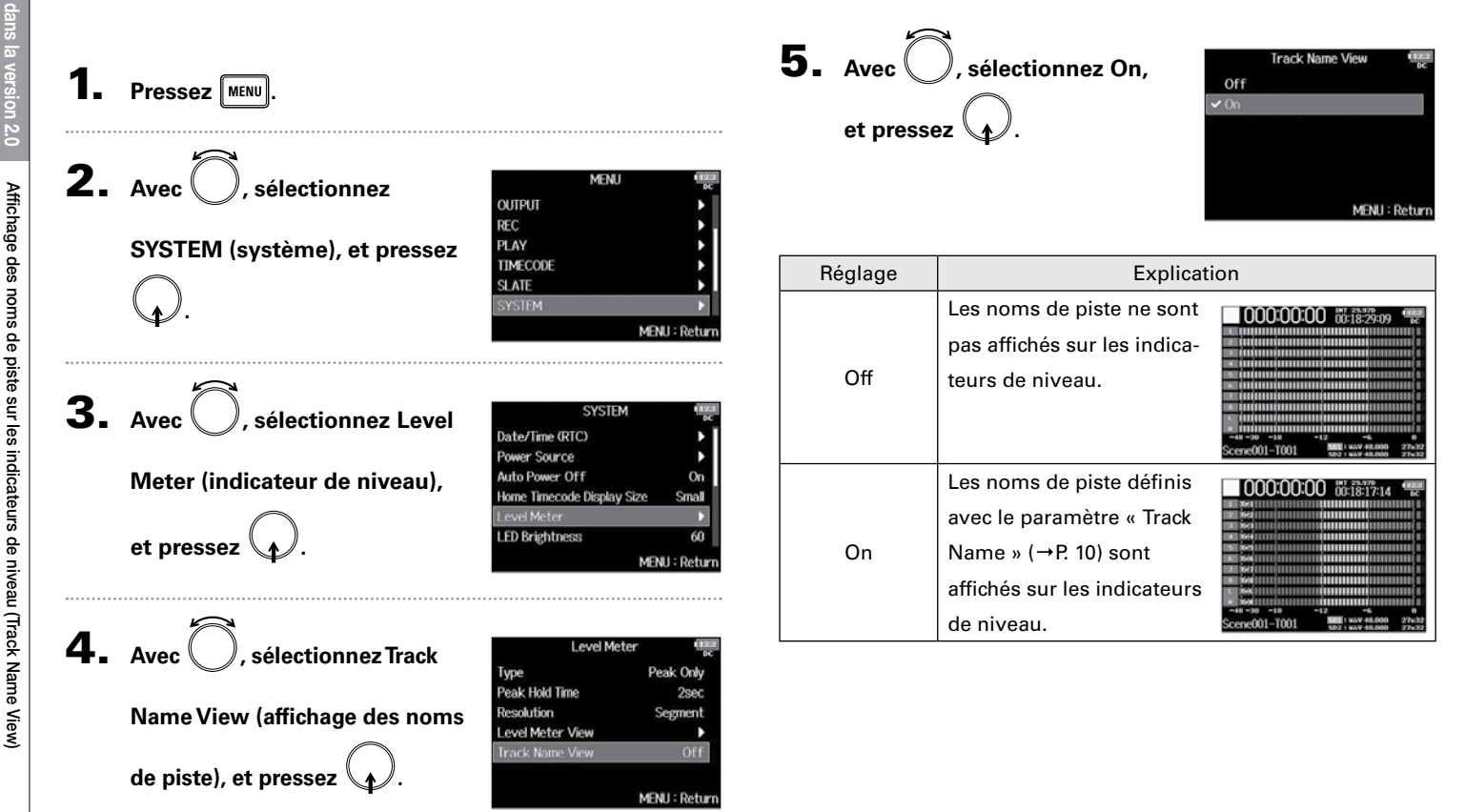

# Fonctions ajoutées dans la version 2.0

# Réglage du format de nom de prise (Take Name Format)

Vous pouvez choisir le format de nom de piste utilisé lors de l'enregistrement.

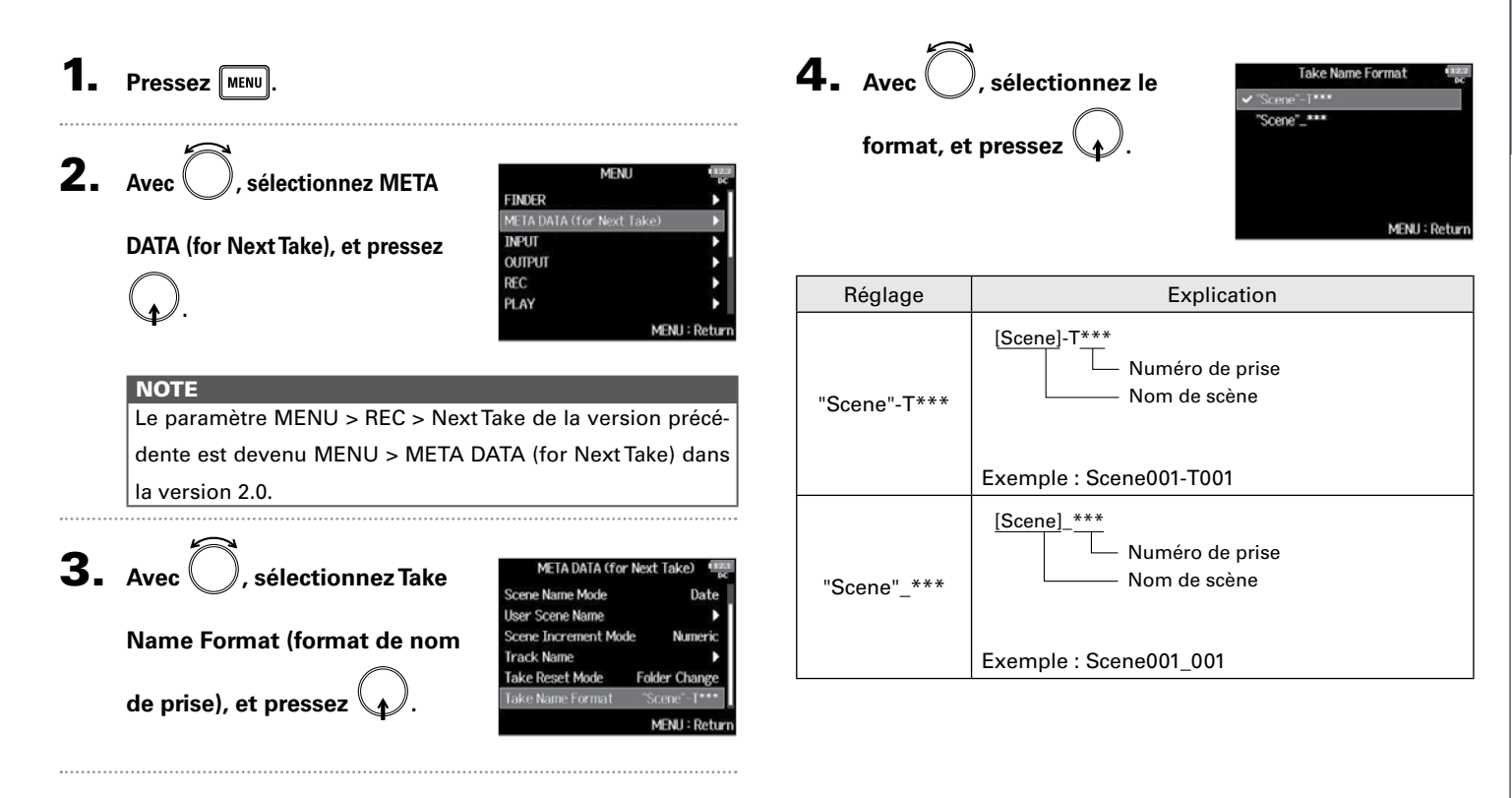

Réglage de volume de la piste L/R

# Réglage de volume de la piste L/R

1. Ouvrez l'écran d'accueil.

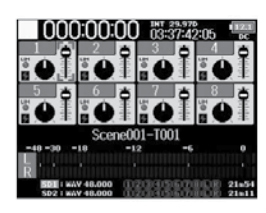

# **2.** Pressez • + 6.

NOTE

Les raccourcis sont désactivés pendant la lecture.

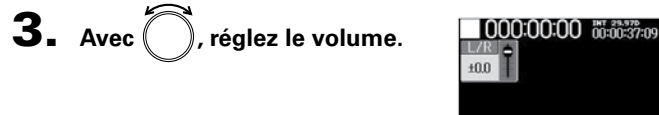

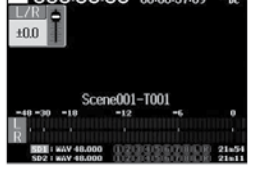

#### NOTE

- Les réglages de volume agissent sur l'enregistrement obtenu.
- Si seule la piste L/R est enregistrée, le réglage de fader de piste L/R pour la prise sera mémorisé comme 0 dB.

**4.** Une fois le réglage fini, pressez MENU ou **•** + **6**.

# Écoute de contrôle des signaux de certaines pistes durant la lecture

Vous pouvez contrôler les signaux lus sur certaines pistes à l'aide du mode SOLO.

Ouvrez l'écran d'accueil.

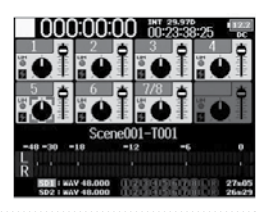

2. Pressez ►/II pour lancer

la lecture.

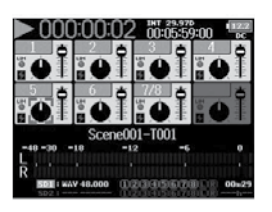

**3.** Pressez **PFL** sur les pistes

#### que vous souhaitez contrôler.

Les pistes sélectionnées prennent un fond vert et leurs indicateurs de piste s'allument en orange.

#### NOTE

Le mode SOLO ne peut être employé qu'avec des pistes pou-

vant être lues (indicateurs allumés en vert).

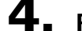

**4.** Pour cesser d'écouter une piste, pressez son

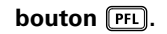

Fonctions ajoutées dans la version 2.0

# Écriture des rapports audio (Create Sound Report)

Un rapport audio comprend des informations sur les durées d'enregistrement et les prises. Les rapports peuvent être enregistrés comme fichiers au format CSV (F8\_[nom de dossier].CSV). Vous pouvez modifier les commentaires inscrits dans les rapports audio.

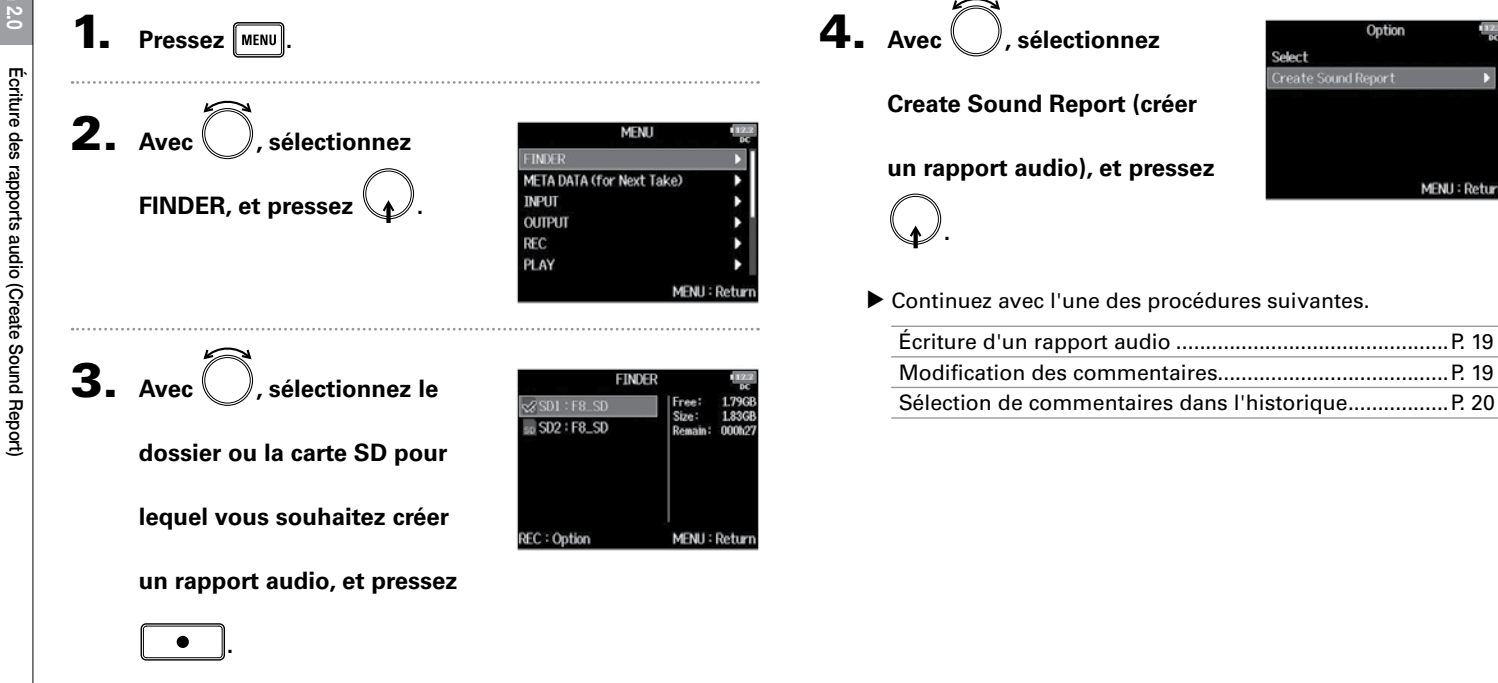

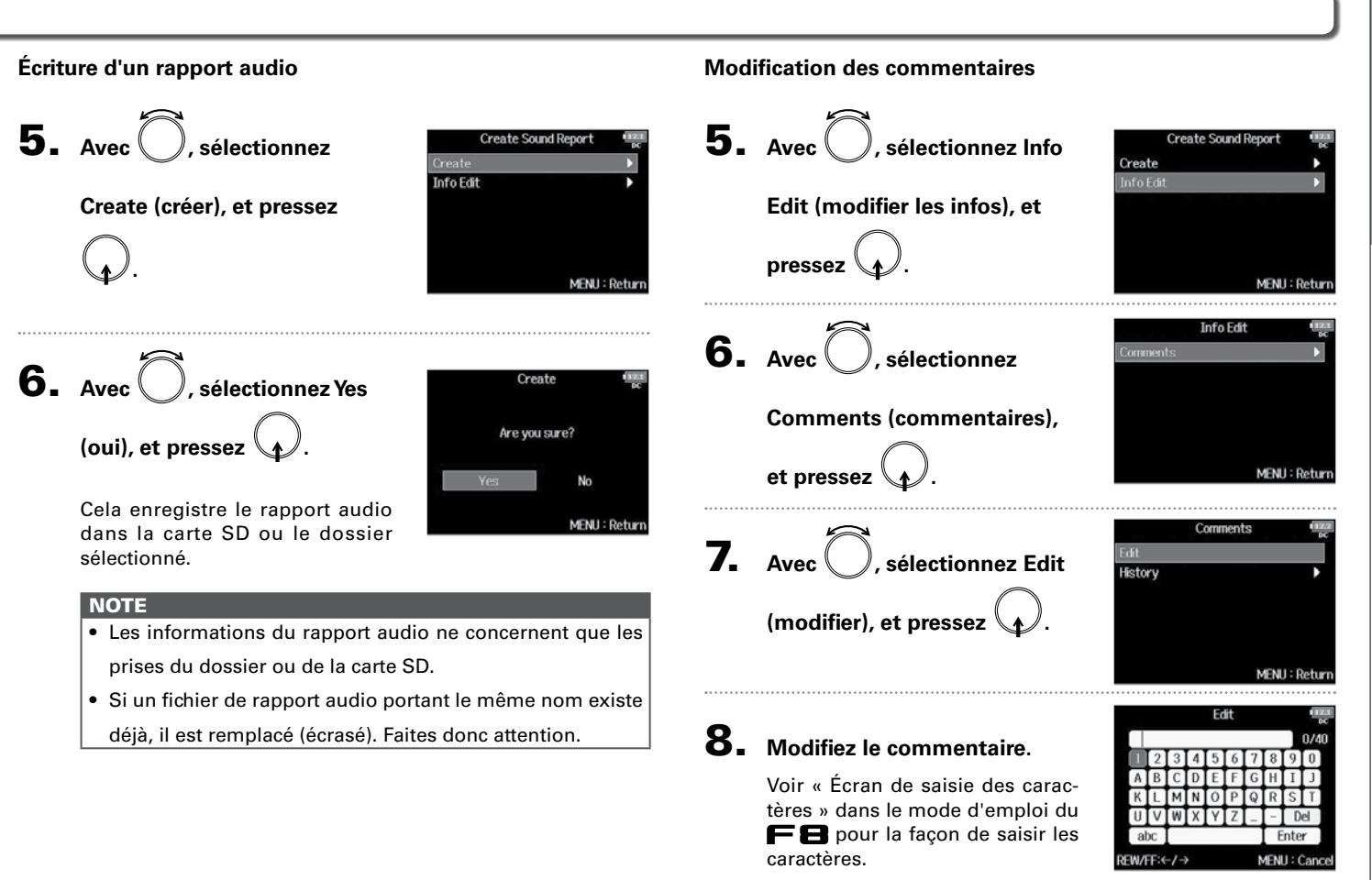

### Écriture des rapports audio (Create Sound Report) (suite)

#### Sélection de commentaires dans l'historique

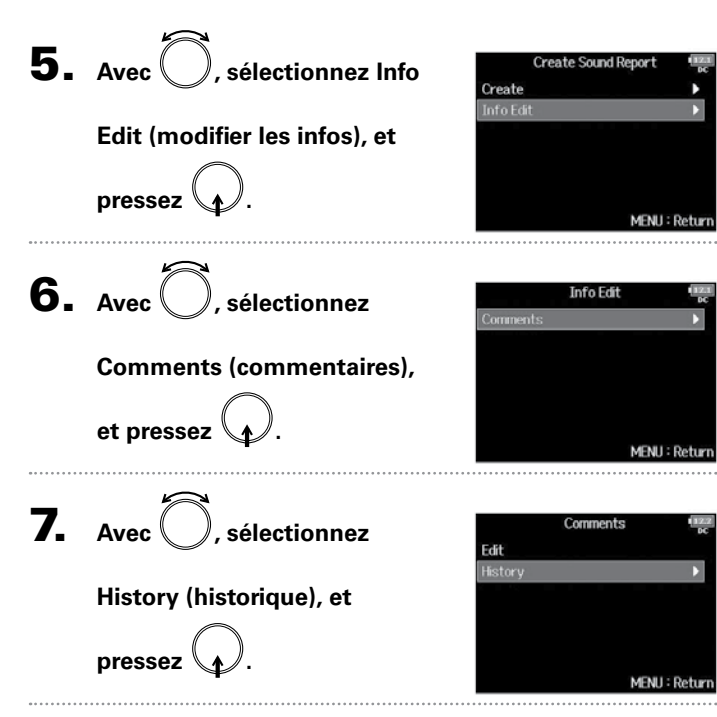

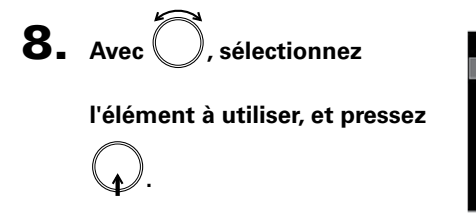

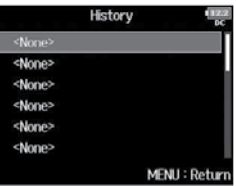

#### CONSEIL

L'historique est effacé si la fonction Factory Reset (réinitialisation d'usine) est utilisée.

### Vérification de la liste des raccourcis

Dans la version 2.0, des raccourcis ont été ajoutés pour permettre un accès rapide à diverses fonctions. Voir la « Liste des raccourcis » (→ P. 22) pour plus d'informations sur les fonctions de raccourci.

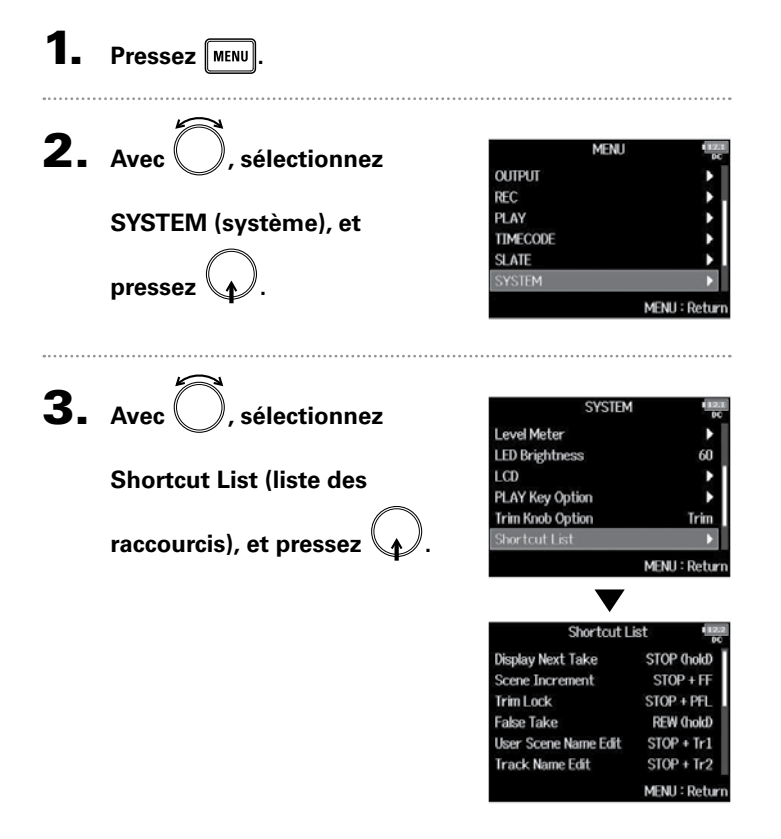

# Liste des raccourcis

#### Écran d'accueil

| Raccourci                 | Explication                                                                                              |
|---------------------------|----------------------------------------------------------------------------------------------------|
| Pressez et<br>maintenez 🔳 | Affiche le nom qui sera donné à la prochaine prise<br>enregistrée.<br>Exemple : Scene001-T002            |
| ■ + ►                     | Fait avancer de 1 le numéro de scène (quand l'écran<br>d'accueil est ouvert).                            |
| • + PFL                   | Désactive tous les boutons de gain d'entrée.                                                             |
| Pressez et<br>maintenez 🗔 | Déplace la dernière prise enregistrée dans le dossier<br>FALSETAKE (quand l'écran d'accueil est ouvert). |
| • + 1                     | Ouvre l'écran MENU > META DATA (for NextTake) > User Scene Name.                                         |
| • + 2                     | Ouvre l'écran MENU > META DATA (for NextTake) ><br>Track Name.                                           |
| • + 3                     | Ouvre l'écran MENU > INPUT > <b>Trim Link</b> .                                                          |
| • + 5                     | Efface les témoins d'écrêtage des indicateurs de<br>niveau.                                              |
| • + 6                     | Ouvre l'écran de réglage de fader de piste L/R.                                                          |

#### Écran de mixage

| Raccourci                 | Explication                                                                                                    |
|---------------------------|----------------------------------------------------------------------------------------------------|
| Pressez et<br>maintenez 😱 | Ramène le panoramique/fader sélectionné à sa valeur<br>par défaut (quand le mélangeur de l'écran d'accueil<br>est ouvert). S'il est déjà réglé sur sa valeur par défaut,<br>sélectionner un fader coupe le son de la piste. |

#### Écran de saisie des caractères

| Raccourci             | Explication                                                                          |
|-----------------------|--------------------------------------------------------------------------------------|
| Pressez<br>et tournez | Déplace le curseur verticalement dans le clavier d'écran<br>de saisie de caractères. |
| <b>•</b> + +•         | Supprime un caractère dans l'écran de saisie de<br>caractères.                       |
| • + ••                | Déplace le curseur sur « Enter » dans le clavier d'écran<br>de saisie de caractères. |

#### Écran de routage

| Raccourci               | Explication                       |
|-------------------------|-----------------------------------|
| Pressez<br>et tournez 🏹 | Déplace le curseur verticalement. |

#### F8 Multi Track Field Recorder

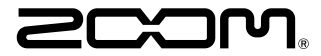

ZOOM CORPORATION 4-4-3 Surugadai, Kanda, Chiyoda-ku, Tokyo 101-0062 Japon http://www.zoom.co.jp